## GUIA DE ORIENTACIÓN

## SOLICITUD DE CITAS

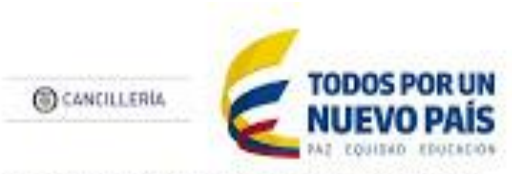

Consulado de Colombia en Valencia - España

## ¿CÓMO SOLICITAR CITA EN EL CONSULADO DE COLOMBIA EN VALENCIA – ESPAÑA?

El Consulado de Colombia en Valencia – España ha elaborado para usted la siguiente guía de orientación para que directamente desde su casa u oficina pueda solicitar cita para los diferentes trámites y servicios consulares.

1. Diríjase a la página web del Consulado de Colombia:

http://valencia-espana.consulado.gov.co/

2. Seleccione la opción programe su cita (ubicada en la sección lateral izquierda de la página):

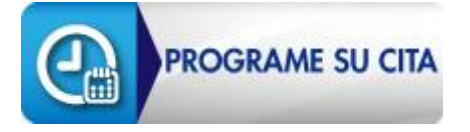

3. Al seleccionar esta opción, será direccionado a la siguiente pantalla y deberá seleccionar nuevamente:

| CANCILLERÍA Consul<br>Valenc                                                                                                    |           | <sup>–</sup> Consulado de Colo<br>Valencia España<br>– | ombia en             | -               |                |                   |                       |  |  |  |
|----------------------------------------------------------------------------------------------------|-----------|--------------------------------------------------------|----------------------|-----------------|----------------|-------------------|-----------------------|--|--|--|
| ATENCIÓN AL CIUDADANO<br>Teléfono local: 34 863 509442 Dirección: C/ Plaza Tetuán No. 8 46003 Valencia - España Correo electrónico: evalenciaespana@cancilleria.gov.co |           |                                                        |                      |                 |                |                   |                       |  |  |  |
| Inicio                                                                                                    | Consulado | Cónsul                                                 | Trámites y servicios | Otros servicios | Sala de prensa | Viajar a Colombia | Atención al Ciudadano |  |  |  |
| licie I Deserve au die Generale de Galembie en Valencia                                                                                                    |           |                                                        |                      |                 |                |                   |                       |  |  |  |

Programe su cita Consulado de Colombia en Valencia

Para programar su cita tenga en cuenta:

A partir del 1 de febrero de 2016 la programación de citas se realizará para todo el mes.

Las casillas con disponibilidad horaria aparecen en color verde; las demás, en gris.

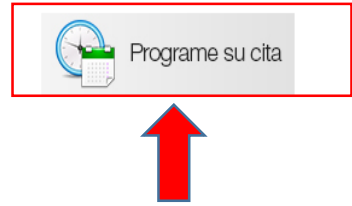

4. Seleccione la oficina y el trámite que desea realizar. Deberá digitar de manera exacta los caracteres que le aparezcan en la imagen:

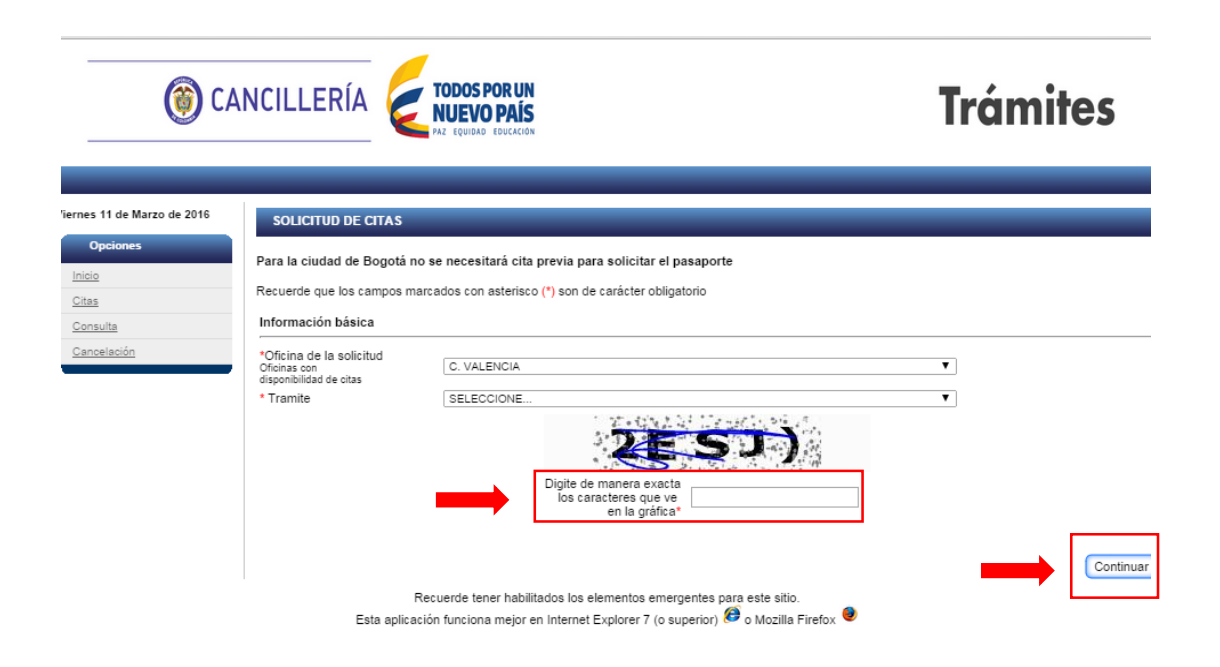

5. Seleccione la fecha y hora en la cual desea realizar el trámite. Tenga en cuenta que solo los días marcados en color verde son los que se encuentran disponibles para el agendamiento de citas.

|                        | ANCILLERIA          |                        | PAÍS                  |           |            |          |          |       |              | Trámites                     |
|------------------------|---------------------|------------------------|-----------------------|-----------|------------|----------|----------|-------|--------------|------------------------------|
|                        |                     | THE EQUIDAD E          |                       |           |            |          |          |       |              |                              |
| es 11 de Marzo de 2016 | Solicitud de citas  | s para el trámite de A | UTENTICACIO           | DNES, P   | ODERES     | ESPEC    | IFICOS Y | DECLA | RACIONES DEL | E ESTADO CIVIL - C. VALENCIA |
| Opciones               | Recuerde que los ca | mpos marcados con a    | sterisco (*) son      | i de cará | cter oblig | atorio   |          |       |              |                              |
| cio                    | Selección de Horar  | io                     |                       |           |            |          |          |       |              |                              |
| as<br>onsulta          |                     |                        | *Seleccione una fecha |           |            |          |          |       |              |                              |
| ancelación             |                     |                        | <u>&lt;</u>           |           | ma         | yo de 2  | 016      |       | 2            |                              |
|                        | •                   |                        | dom                   | lun       | mar        | mié      | jue      | vie   | sáb          |                              |
|                        |                     |                        | 24 (                  | $\square$ | 26         | 27       | 28       | 29    | 30           |                              |
|                        |                     |                        | 1                     | 2         | 3          | 4        | 5        | 6     | 7            |                              |
|                        |                     |                        | 8                     | 9         | 10         | 11       | 12       | 13    | 14           |                              |
|                        |                     |                        | 15                    | 16        | 17         | 18       | 19       | 20    | 21           |                              |
|                        |                     |                        | 22                    | 23        | 24         | 25       | 26       | 27    | 28           |                              |
|                        |                     | _                      | 29                    | 30        | 31         | 1        | 2        | 3     | 4            |                              |
|                        |                     |                        |                       | C         | isponibi   | lidad de | citas pa | ra:   |              |                              |
|                        |                     |                        | * Horas disp          | onibles   |            |          |          |       | ٣            |                              |

## 6. Registre sus datos personales. Recuerde que los campos marcados con asterisco son obligatorios:

| Información personal                |                                                                                  |                                                                            |                    |
|-------------------------------------|----------------------------------------------------------------------------------|----------------------------------------------------------------------------|--------------------|
| * Nombres                           |                                                                                  | * Apellidos                                                                |                    |
| * Tipo de documento                 | PASAPORTE V                                                                      | * Número de documento                                                      |                    |
| Teléfono                            |                                                                                  |                                                                            |                    |
| *Correo electrónico                 |                                                                                  |                                                                            |                    |
| *Confirmación correo<br>electrónico |                                                                                  |                                                                            |                    |
| (                                   | * Autorizo el uso de mi correo elec                                              | trónico para recibir notificaciones del tramite                            |                    |
|                                     |                                                                                  |                                                                            | Cancelar Inscribir |
| Esta aplic                          | Recuerde tener habilitados los elemen<br>ación funciona mejor en Internet Explor | tos emergentes para este sitio.<br>er 7 (o superior) 🙆 o Mozilla Firefox 🧕 | 1                  |

- 7. Una vez inscritos los datos, recibirá la confirmación de la cita en el correo electrónico que registró.
- 8. Verifique sus datos personales, el código de verificación de la cita, la fecha y la hora.
- 9. Se recomienda asistir puntualmente a la cita. En caso de no poder asistir puede solicitar su cancelación con 24 horas de antelación:

| ()<br>()<br>()                                                                  | ANCILLERÍA                                                                                                    | TODOS POR UN<br>NUEVO PAÍS<br>Paz Equidad Educación                                                                                                    | Trámites |
|---------------------------------------------------------------------------------|----------------------------------------------------------------------------------------------------|----------------------------------------------------------------------------------------------------|----------|
| es 14 de Marzo de 2016<br>Opciones<br>nicio<br>Citas<br>Consults<br>Cancelación | SOLICITUD DE CITAS<br>Para la ciudad de Bogotá<br>Recuerde que los campos n<br>Información básica<br>*Oficina de la solicitud<br>Oficinas con<br>disponibilidad de citas<br>* Tramite | no se necesitará cita previa para solicitar el pasaporte<br>narcados con asterisco (*) son de carácter obligatorio   C. VALENCIA   SELECCIONE   Digite de manera exacta<br>los caracteres que ve<br>en la gráfica* | ▼<br>▼   |
|                                                                                 | Esta aplic                                                                                                    | Recuerde tener habilitados los elementos emergentes para este sitio.<br>ación funciona mejor en Internet Explorer 7 (o superior) 🖉 o Mozilla Firefox 🔮                                                             |          |

10. Revise y asegúrese de tener todos los requisitos para realizar el trámite.

Los requisitos de cada uno de los trámites los puede consultar en los enlaces indicados a continuación:

http://www.cancilleria.gov.co/tramites\_servicios

http://valencia-espana.consulado.gov.co/tramites\_servicios